## How to add temporary evaluation of crews (Document)

Users log in to the OLISS web side, click on the "Crew Management → Crew Evaluation" interface in order, clicks on "Add", a pop-up window of "Add" pops up, selects the assessment type as "Temporary Evaluation", searches for target crew members through the filter bar, checks the crew members who need to undergo temporary evaluation, chooses to use the template, defaults to "Ship Template", and finally clicks "Submit" to enter the interface of adding temporary evaluation. After filling in the reason for the addition, click "Confirm" to complete the addition of temporary evaluation for crew members.

| \$        | <b>互海科技</b> ⓒ Q       |             |                               |                   |                              |                        |                                                                                                    | Add                                                                                                    |                               |                                      |                                  |                              |
|-----------|-----------------------|-------------|-------------------------------|-------------------|------------------------------|------------------------|----------------------------------------------------------------------------------------------------|----------------------------------------------------------------------------------------------------|-------------------------------|--------------------------------------|----------------------------------|------------------------------|
| 요 ci      | rew Management 🗸      | Crew        | Evaluation                    |                   |                              |                        |                                                                                                    | Evaluation Type *      Temporary Evaluation      Interview Assessment      Promotion Assessment      Dimission Evaluation |                               |                                      |                                  |                              |
|           | Crew Info.            | Add         | Evaluation Form Settin        | 2, 0              | lick "Add"                   |                        | Probation Evaluation Regular Evaluation Regular Ev |                                                                                                    |                               |                                      |                                  |                              |
|           | Resume Update         | No.         | Name/ID                       | Vessel 👻          | Rank -                       | On Board Time          | Evaluation Form Na                                                                                                    |                                                                                                    |                               | All 🗸                                | Please select a rank Na          | me/ID Search Reset           |
|           | Crew Arrangement      | 1           | 球球测试2<br>87787787877          | LINK OCEA<br>N 1  | Apprentice C<br>hief Officer | 2025-01-15 ~Till Now   | 考核表设置2024062                                                                                                    | 4、Check                                                                                                    | Name<br>the crew mem          | סו<br>ber who need to u              | Vessel<br>ndergo temporary asses | Rank Selecting Template      |
|           | Disembark Request     | 2           | 徐红波<br>32062219******1        | 自测1号              | 3RD Enginee<br>r             | 2024-09-03 ~Till Now   | 船员考核                                                                                                    |                                                                                                    | 鲍磊<br>5. Choo                 | 32100219*****0<br>ses to use the tem | LINK OCEAN 1                     | Master Shipemplate           |
|           | Crew Transfer         | 3           | 李三副<br>320000000000000000000  | Shore-based       | Second Offic<br>er           | N/A                    | 三副晋升考核-专项                                                                                                    |                                                                                                    | 李四                            | 32100219**********1                  | 自测1号                             | Master                       |
|           | Crew Incident         | _4<br>1,_Cl | 张水手<br>ick on the "Crew Ev    | Shore-based       | 跟班大副<br>interface ir         | 2023-03-23<br>n order  | 水手晋升考核-综合ì                                                                                                    |                                                                                                    | 曜三管                           | 30                                   | LINK OCEAN 1                     | Apprentice Master            |
|           | Crew Tracking         | 5           | 洪舒<br>32108119*******<br>1X   | Shore-based       | Second Offic<br>er           | 2024-09-19             | 三副晋升考核-专项)                                                                                                    |                                                                                                    | 庄军                            | 371102198********9                   | 自测1号                             | Apprentice Master            |
|           | Crew Evaluation       | 6           | 吕水手<br>56                     | LINK OCEA<br>N 1  | 跟班大副                         | 2024-08-08 ~Till Now   | 水手晋升考核-综合;                                                                                                    |                                                                                                    | LUQMAN HAKIM<br>BIN RAMANIZAN | 20120302                             | LINK OCEAN 1                     | Chief Officer                |
|           | rew Cost >            | 7           | 张三<br>3706251******1          | Shore-based       | Chief Officer                | 2024-09-03             | 测试岸基                                                                                                    |                                                                                                    | 陈*                            | 320382198*******3                    | LINK OCEAN 1                     | Chief Officer                |
| L R       | ecruitment >          | 8           | XIANG WEN MING<br>5136******* | LINK OCEA<br>N 14 | Master                       | 2024-12-25 ~2025-01-06 | 大副的离任考核                                                                                                    |                                                                                                    | 张三                            | 37062519********1                    | 自测1号                             | Chief Officer                |
| м         | anagement             | 9           | 张三<br>3706251***********1     | Shore-based       | Chief Officer                | 2024-09-03             | 测试岸基                                                                                                    |                                                                                                    | 球球测试2                         | 87787787877                          | LINK OCEAN 1                     | Apprentice Chief O<br>fficer |
| δ M       | aintenance >          | 10          | 李四<br>32100******1            | Shore-based       | Master                       | 2024-09-03             | 测试岸基                                                                                                    |                                                                                                    | 魏*喜                           | 37290119*********1                   | 自测1号                             | Second Officer               |
| ₿ R       | epair Management >    | 11          | 鲍磊<br>3*****0                 | LINK OCEA<br>N 1  | Master                       | 2024-07-31 ~Till Now   | 定期考核                                                                                                    |                                                                                                    | zhangsan                      | 31023019******1                      | LINK OCEAN 1                     | Second Officer               |
| ଲି si     | tock Management >     |             | ±                             |                   |                              |                        |                                                                                                    |                                                                                                    | 洪舒                            | 32108119*******X                     | LINK OCEAN 1                     | Third Officer                |
| ₩ Pu<br>M | urchasing > anagement |             |                               |                   |                              |                        |                                                                                                    | _                                                                                                    |                               |                                      | 6、Click                          | "Submit" 🔶 Submit Cancel     |

×

0 / 500

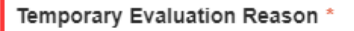

Please enter

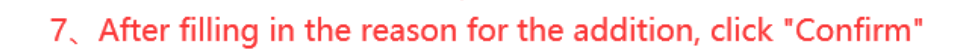

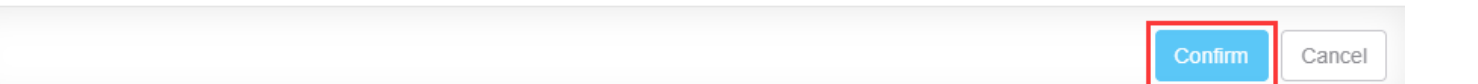

Next step:

After the temporary evaluation of the crew is submitted, the documentation will be transferred to the workbench of the evaluation role personnel according to the established assessment process.